# **Use ASDM to Manage a FirePOWER Module on an ASA**

## Contents

Introduction Background information Prerequisites Requirements Components Used Architecture Background Operation When a User Connects to an ASA via ASDM Step 1 - The User Initiates the ASDM Connection Step 2 - The ASDM Discovers the ASA Configuration and the FirePOWER Module IP Address Step 3 - The ASDM Initiates Communication Towards the FirePOWER Module Step 4 - The ASDM Retrieves the FirePOWER Menu Items Troubleshoot Related Information

## Introduction

This document describes how ASDM software communicates with the Adaptive Security Appliance (ASA) and a FirePOWER software module installed on it.

## **Background information**

A FirePOWER module that is installed on an ASA can be managed by either:

- Firepower Management Center (FMC) This is the off-box management solution.
- Adaptive Security Device Manager (ASDM) This is the on-box management solution.

## Prerequisites

### Requirements

An ASA configuration to enable ASDM management:

<#root>
ASA5525(config)#
interface GigabitEthernet0/0
ASA5525(config-if)#
nameif INSIDE
ASA5525(config-if)#
security-level 100

```
ASA5525(config-if)#
ip address 192.168.75.23 255.255.255.0
ASA5525(config-if)#
no shutdown
ASA5525(config)#
ASA5525(config)#
http server enable
ASA5525(config)#
http 192.168.75.0 255.255.255.0 INSIDE
ASA5525(config)#
asdm image disk0:/asdm-762150.bin
ASA5525(config)#
ASA5525(config)#
aaa authentication http console LOCAL
ASA5525(config)#
username cisco password cisco
```

Check the compatibility between the ASA/SFR module, otherwise the FirePOWER tabs are not seen.

Additionally, on the ASA the 3DES/AES license must be enabled:

```
<#root>
ASA5525#
show version | in 3DES
Encryption-3DES-AES
:
Enabled
perpetual
```

Ensure the ASDM client system runs a supported version of Java JRE.

#### **Components Used**

- A Microsoft Windows 7 host
- ASA5525-X that runs ASA Version 9.6(2.3)
- ASDM Version 7.6.2.150
- FirePOWER software module 6.1.0-330

The information in this document was created from the devices in a specific lab environment. All of the devices used in this document started with a cleared (default) configuration. If your network is live, ensure

that you understand the potential impact of any command.

## Architecture

The ASA has three internal interfaces:

- asa\_dataplane It is used to redirect packets from the ASA Data Path to the FirePOWER software module.
- asa\_mgmt\_plane It is used to allow the FirePOWER management interface to communicate with the network.
- cplane Control Plane interface that is used to transfer keepalives between the ASA and the FirePOWER module.

You can capture traffic in all internal interfaces:

| <#root>                                   |                               |                               |                |                                                                            |
|-------------------------------------------|-------------------------------|-------------------------------|----------------|----------------------------------------------------------------------------|
| ASA5525#                                  |                               |                               |                |                                                                            |
| capture CAP interi                        | Eace ?                        |                               |                |                                                                            |
| asa_dataplane<br>asa_mgmt_plane<br>cplane | Capture<br>Capture<br>Capture | packets<br>packets<br>packets | on<br>on<br>on | dataplane interface<br>managementplane interface<br>controlplane interface |

This can be visualized as follows:

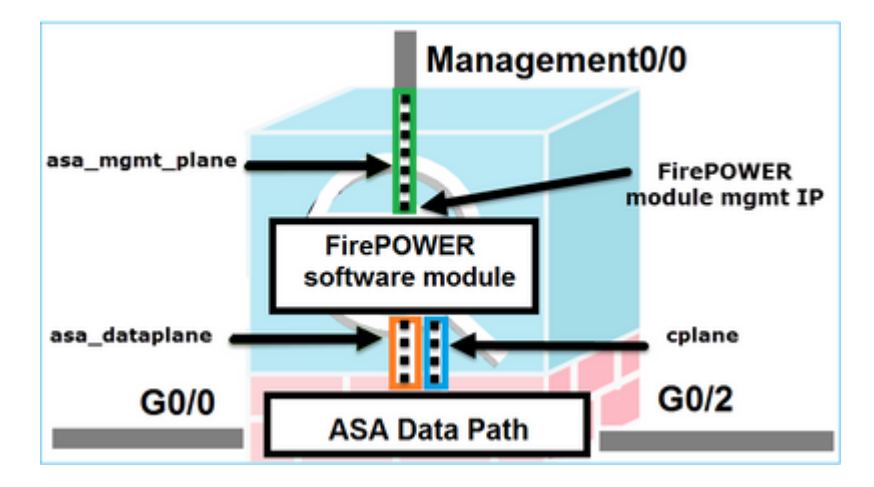

## **Background Operation When a User Connects to an ASA via ASDM**

Consider this topology:

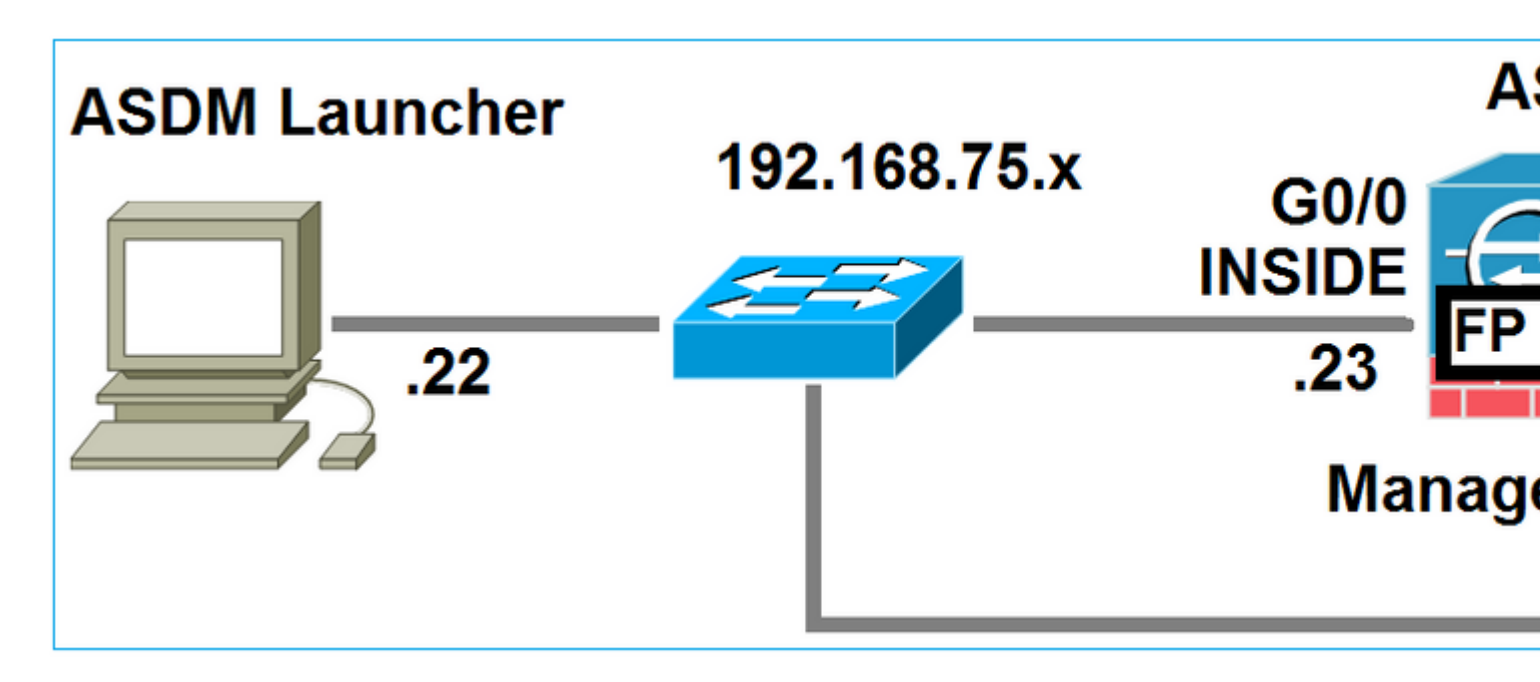

When a user initiates an ASDM connection to the ASA, these events occur:

#### **Step 1 - The User Initiates the ASDM Connection**

The user specifies the ASA IP address used for HTTP management, enters the credentials, and initiates a connection towards the ASA:

| 🔄 Cisco ASDM-IDM Laur     |                                            |                      |
|---------------------------|--------------------------------------------|----------------------|
| 🖳 Cisco A                 | cisco                                      |                      |
|                           |                                            |                      |
| Device IP Address / Name: | 192.168.75.23                              | ×                    |
| Username:                 | cisco                                      |                      |
| Password:                 | •••••                                      |                      |
|                           | Remember the username of the specified dev | ice on this computer |
| 🕅 Run in Demo Mode        |                                            |                      |
|                           | OK Close                                   |                      |
|                           |                                            | 1 🔒 🖢                |

In the background, an SSL tunnel between the ASDM and the ASA is established:

| Source        | Destination   | Protocol | Length | Data | Info         |
|---------------|---------------|----------|--------|------|--------------|
| 192.168.75.22 | 192.168.75.23 | TLSv1.2  | 25     | 2    | Client Hello |

This can be visualized as follows:

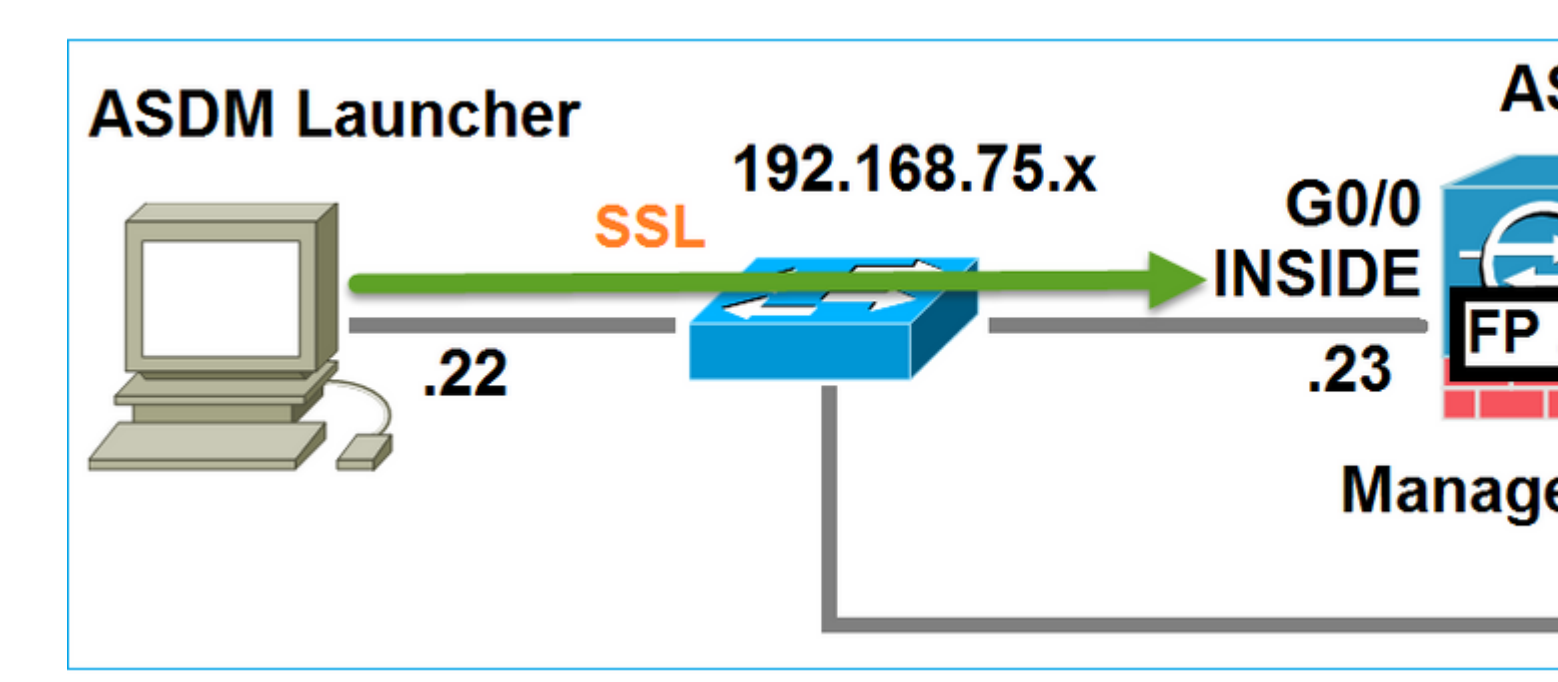

## **Step 2 - The ASDM Discovers the ASA Configuration and the FirePOWER Module IP Address**

Enter the **debug http 255** command on the ASA in order to show all the checks that are done in the background when the ASDM connects to the ASA:

<#root>

ASA5525#

debug http 255

…

HTTP: processing ASDM request [/admin/exec/

show+module

] with cookie-based authentication HTTP: processing GET URL '/admin/exec/show+module' from host 192.168.75.22 HTTP: processing ASDM request [/admin/exec/show+cluster+interface-mode] with cookie-based authentication HTTP: processing GET URL '/admin/exec/show+cluster+interface-mode' from host 192.168.75.22 HTTP: processing ASDM request [/admin/exec/show+cluster+info] with cookie-based authentication HTTP: processing GET URL '/admin/exec/show+cluster+info' from host 192.168.75.22 HTTP: processing GET URL '/admin/exec/show+cluster+info' from host 192.168.75.22 HTTP: processing ASDM request [/admin/exec/show+cluster+info' from host 192.168.75.22

#### how+module+sfr+details

] with cookie-based authentication HTTP: processing GET URL '/admin/exec/show+module+sfr+details' from host 192.168.75.22

- show module The ASDM discovers the ASA modules.
- show module sfr details The ASDM discovers the module details, which include the FirePOWER management IP address.

These are seen in the background as a series of SSL connections from the PC towards the ASA IP address:

| Source        | Destination    | Protocol | Length Data | Info         |
|---------------|----------------|----------|-------------|--------------|
| 192.168.75.22 | 192.168.75.23  | TLSV1.2  | 252         | Client Hello |
| 192.168.75.22 | 192.168.75.23  | TLSV1.2  | 284         | Client Hello |
| 192.168.75.22 | 192.168.75.23  | TLSV1.2  | 284         | Client Hello |
| 192.168.75.22 | 192.168.75.23  | TLSV1.2  | 284         | Client Hello |
| 192.168.75.22 | 192.168.75.23  | TLSV1.2  | 284         | Client Hello |
| 192.168.75.22 | 192.168.75.23  | TLSV1.2  | 284         | Client Hello |
| 192.168.75.22 | 192.168.75.23  | TLSV1.2  | 284         | Client Hello |
| 192.168.75.22 | 192.168.75.23  | TLSV1.2  | 284         | Client Hello |
| 192.168.75.22 | 192.168.75.23  | TLSV1.2  | 284         | Client Hello |
| 192.168.75.22 | 192.168.75.23  | TLSV1.2  | 284         | Client Hello |
| 192.168.75.22 | 192.168.75.23  | TLSV1.2  | 284         | Client Hello |
| 192.168.75.22 | 192.168.75.23  | TLSV1.2  | 284         | Client Hello |
| 192.168.75.22 | 192.168.75.123 | TLSV1.2  | 252         | Client Hello |
| 192.168.75.22 | 192.168.75.23  | TLSV1.2  | 284         | Client Hello |
| 192.168.75.22 | 192.168.75.123 | TLSV1.2  | 220         | Client Hello |
| 192.168.75.22 | 192.168.75.23  | TLSV1.2  | 284         | Client Hello |

### **Step 3 - The ASDM Initiates Communication Towards the FirePOWER Module**

Since the ASDM knows the FirePOWER management IP address, it initiates SSL sessions towards the module:

| 道 Cisco ASDM Launcher      |                                  |                                |
|----------------------------|----------------------------------|--------------------------------|
| 🖳 Cisco A                  | SDM-IDM Launcher                 | cisco                          |
| Initializing FirePOWER com | nunication                       | 17%                            |
| Device IP Address / Name:  | 192.168.75.23                    | Ψ                              |
| Username:                  | cisco                            |                                |
| Password:                  | ****                             |                                |
|                            | Remember the username of the spe | cified device on this computer |
| 🕅 Run in Demo Mode         |                                  |                                |
|                            | OK Close                         |                                |
|                            |                                  | 🏦   b   🔒                      |

This is seen in the background as SSL connections from the ASDM host towards the FirePOWER management IP address:

| Source        | Destination    | Protocol | Length | Data | Info         |
|---------------|----------------|----------|--------|------|--------------|
| 192.168.75.22 | 192.168.75.123 | TLSv1.2  | 252    | 2    | Client Hello |
| 192.168.75.22 | 192.168.75.123 | TLSV1.2  | 220    | )    | Client Hello |

This can be visualized as follows:

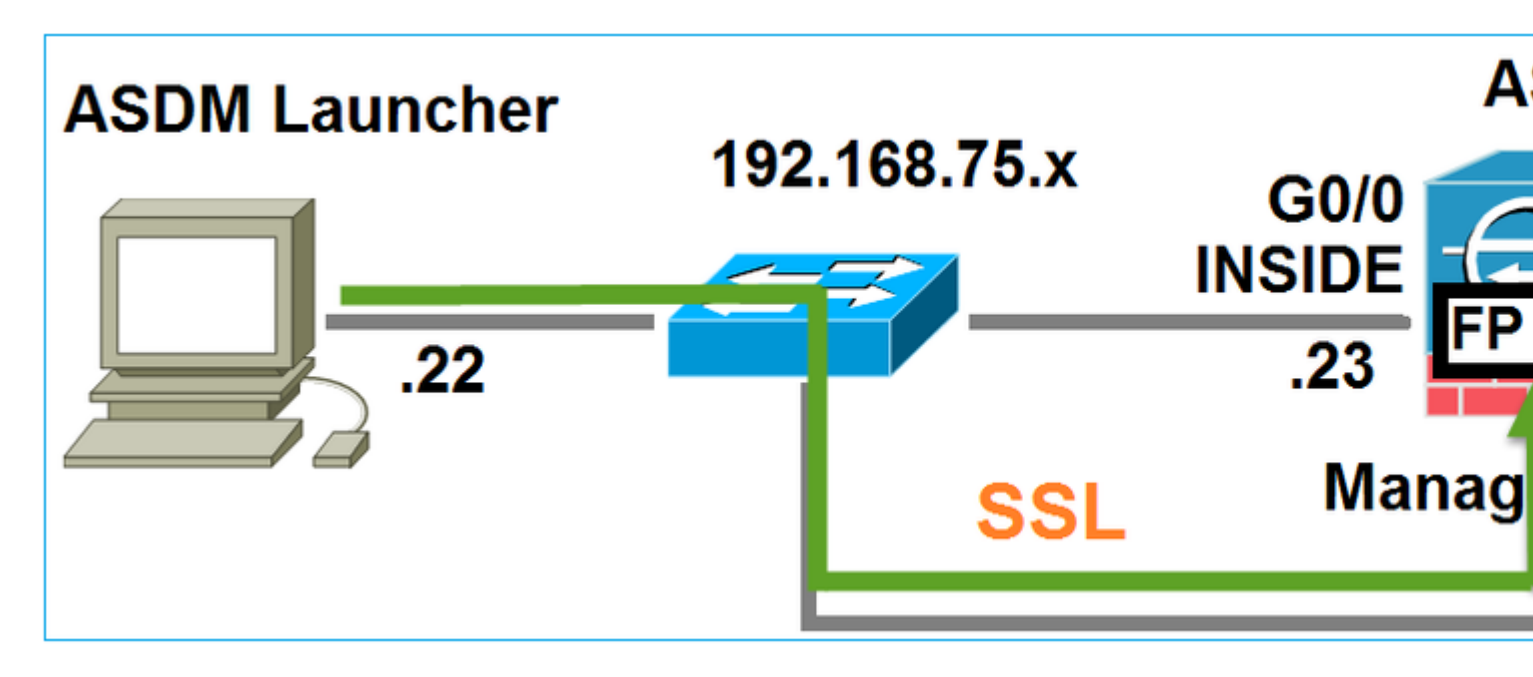

The ASDM authenticates the FirePOWER and a security warning is shown since the FirePOWER Certificate is self-signed:

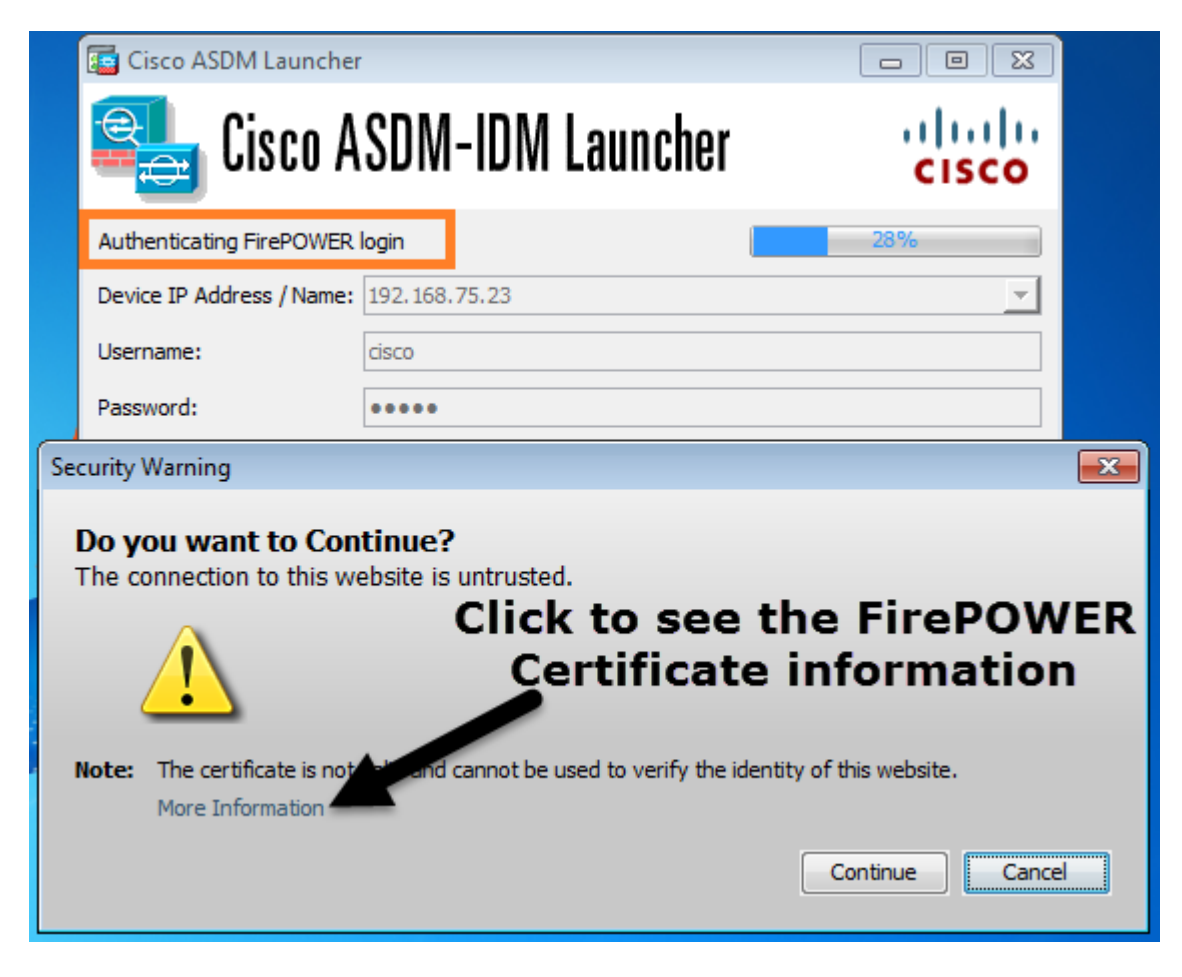

**Step 4 - The ASDM Retrieves the FirePOWER Menu Items** 

After the successful authentication, the ASDM retrieves the Menu Items from the FirePOWER device:

| Cisco ASDM Launcher       |                                  |                                |
|---------------------------|----------------------------------|--------------------------------|
| 🖳 Cisco A                 | SDM-IDM Launcher                 | cisco                          |
| Retrieving FirePOWER Men  | u Items                          | 95%                            |
| Device IP Address / Name: | 192.168.75.23                    | <b>v</b>                       |
| Username:                 | cisco                            |                                |
| Password:                 |                                  |                                |
|                           | Remember the username of the spe | cified device on this computer |
| Run in Demo Mode          |                                  |                                |
|                           | OK Close                         |                                |
|                           | (                                | ) 🗎 🖢 🔒                        |

The retrieved tabs are shown in this example:

|         | Но | ome                |                       |                   |                  |             | <b>3</b> (10) |                           |
|---------|----|--------------------|-----------------------|-------------------|------------------|-------------|---------------|---------------------------|
| ce List |    | Device Dashboa     | ard 🛛 🕵 Firewall Dash | nboard 🔄 ASA Fire | ePOWER Dashboard | ASA FirePOV | VER Reporting | ASA FirePOWER St          |
| Devi    |    | Device Information |                       |                   |                  |             | Interface Sta | atus                      |
|         |    | General License    |                       |                   |                  |             | Interface     | IP Address                |
|         |    | Host Name          | 4645535               |                   |                  |             | INSIDE        | 192.168.7                 |
|         |    | ASA Version:       | ASASS25               | Device Untime:    | 15d 0h 52m 28c   |             | INSIDE3       | 192.168.7                 |
|         |    | ASA VEISION:       | 3.0(Z)3               | Device Optime:    |                  |             | INSIDE5       | 192.168.7                 |
|         |    | ASDM Version:      | 7.0(2)150<br>Deuted   | Device Type:      | ASA 3323         |             | MGMT          | no ip addre               |
|         |    | Firewall Mode:     | Kouted                | Context Mode:     | Single           |             | OUTSIDE       | 10.48.66.2                |
|         |    | Environment Status | : фок                 | Total Flash:      | 8192 MB          |             | Select an int | terface to view input and |

It also retrieves the ASA FirePOWER Configuration Menu Item:

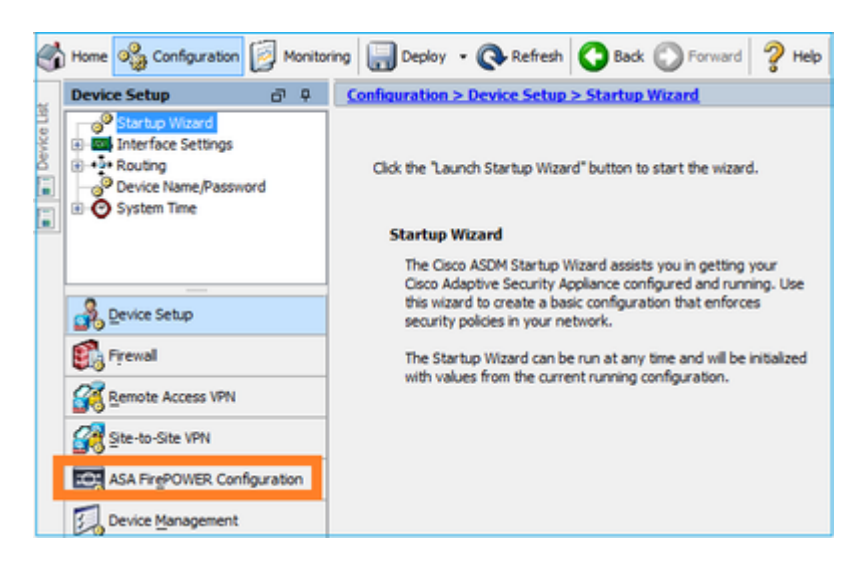

## Troubleshoot

In case ASDM cannot establish an SSL tunnel with the FirePOWER Management IP address, it only loads

this FirePOWER Menu Item:

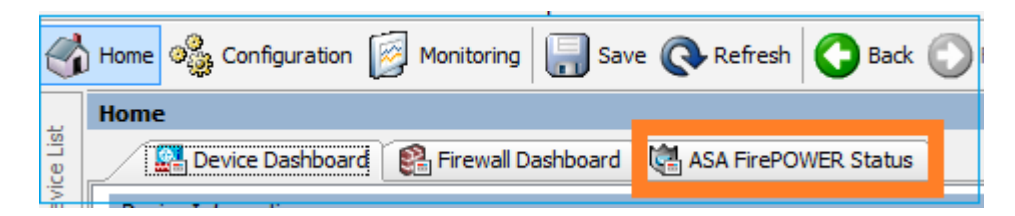

The ASA FirePOWER Configuration Item is missing as well:

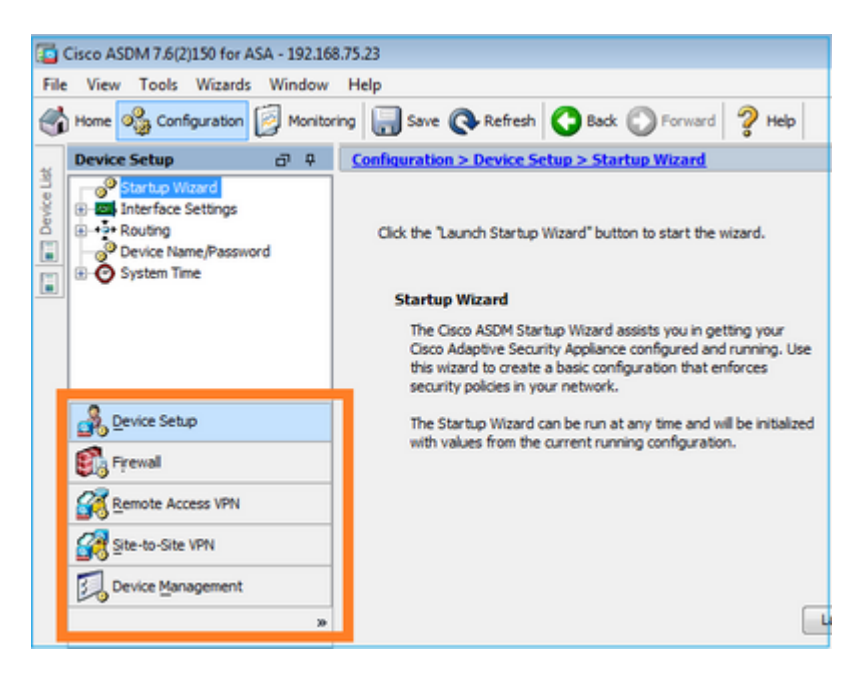

#### **Verification 1**

Make sure that the ASA management interface is UP and the switchport connected to it is in the proper VLAN:

| <#root>                    |          |                          |                                |          |
|----------------------------|----------|--------------------------|--------------------------------|----------|
| ASA5525#                   |          |                          |                                |          |
| show interface             | ip brief | include Inter            | face   Management0/0           |          |
| Interface<br>Management0/0 |          | IP-Address<br>unassigned | OK? Method Status<br>YES unset | Protocol |
| up                         | up       |                          |                                |          |

#### **Recommended Troubleshooting**

- Set the proper VLAN.
- Bring the port UP (check the cable, check the switchport configuration (speed/duplex/shut)).

#### **Verification 2**

Make sure that the FirePOWER module is fully initialized, UP, and running:

#### ASA5525#

show module sfr details

Getting details from the Service Module, please wait...

| Card Type:<br>Model:<br>Hardware version:<br>Serial Number:<br>Firmware version:<br>Software version:<br>MAC Address Range:<br>App. name: | FirePOWER Services Software Module<br>ASA5525<br>N/A<br>FCH1719J54R<br>N/A<br>6.1.0-330<br>6c41.6aa1.2bf2 to 6c41.6aa1.2bf2<br>ASA FirePOWER |
|----------------------------------------------------------------------------------------------------|----------------------------------------------------------------------------------------------------|
| App. Status:                                                                                                    | Ūp                                                                                                    |
| App. Status Desc:                                                                                                    | Normal Operation                                                                                                    |
| App. version:                                                                                                    | 6.1.0-330                                                                                                    |
| Data Plane Status:                                                                                                    | Ūp                                                                                                    |
| Console session:                                                                                                    | Ready                                                                                                    |
| Status:                                                                                                    | Ū₽                                                                                                    |
| DC addr:<br>Mgmt IP addr:<br>Mgmt Network mask:<br>Mgmt Gateway:<br>Mgmt web ports:<br>Mgmt TLS enabled:                                  | No DC Configured<br>192.168.75.123<br>255.255.255.0<br>192.168.75.23<br>443<br>true                                                          |

<#root>

A5525#

session sfr console

```
Opening console session with module sfr.
Connected to module sfr. Escape character sequence is 'CTRL-^X'.
```

show version

```
------[FP5525-3]-----

Model : ASA5525 (72) Version 6.1.0 (Build 330)

UUID : 71fd1be4-7641-11e6-87e4-d6ca846264e3

Rules update version : 2016-03-28-001-vrt

VDB version : 270
```

>

#### **Recommended Troubleshooting**

• Check the output of the show module sfr log console command for errors or failures.

#### Verification 3

Check basic connectivity between the ASDM host and the FirePOWER module management IP with commands such as **ping** and **tracert/traceroute**:

C:\Users\cisco>ping 192.168.75.123 Pinging 192.168.75.123 with 32 bytes of data: Reply from 192.168.75.123: bytes=32 time=3ms TTL=64 Reply from 192.168.75.123: bytes=32 time<1ms TTL=64 Reply from 192.168.75.123: bytes=32 time<1ms TTL=64 Reply from 192.168.75.123: bytes=32 time<1ms TTL=64 Ping statistics for 192.168.75.123: Packets: Sent = 4, Received = 4, Lost = 0 (0% loss), Approximate round trip times in milli-seconds: Minimum = 0ms, Maximum = 3ms, Average = 0ms C:\Users\cisco>tracert 192.168.75.123 Tracing route to 192.168.75.123 over a maximum of 30 hops 1 <1 ms <1 ms <1 ms 192.168.75.123 Trace complete.

#### **Recommended Troubleshooting**

- Check routing along the path.
- Verify that there are no devices in the path that block the traffic.

#### **Verification 4**

If the ASDM host and the FirePOWER management IP address are in the same Layer 3 network, check the Address Resolution Protocol (ARP) table on the ASDM host:

| C:\Users\cisco>arp -a   |                   |         |
|-------------------------|-------------------|---------|
| Interface: 192.168.75.2 | 2 0xb             | Type    |
| Internet Address        | Physical Address  | dynamic |
| 192.168.75.23           | 6c-41-6a-a1-2b-f9 | dynamic |
| 192.168.75.123          | 6c-41-6a-a1-2b-f2 | static  |
| 192.168.75.255          | ff-ff-ff-ff-ff-ff | static  |
| 224.0.0.22              | 01-00-5e-00-00-16 | static  |
| 224.0.0.252             | 01-00-5e-00-00-fc | static  |
| 239.255.255.250         | 01-00-5e-7f-ff-fa | static  |

#### **Recommended Troubleshooting**

- If there are no ARP entries, use Wireshark in order to check the ARP communication. Ensure the MAC addresses of the packets are correct.
- If there are ARP entries, ensure they are correct.

#### **Verification 5**

Enable capture on the ASDM device while you connect via ASDM in order to see if there is proper TCP communication between the host and the FirePOWER module. At a minimum, you then see:

- TCP 3-way handshake between the ASDM host and the ASA.
- SSL tunnel established between the ASDM host and the ASA.
- TCP 3-way handshake between the ASDM host and the FirePOWER module management IP address.
- SSL tunnel established between the ASDM host and the FirePOWER module management IP address.

#### **Recommended Troubleshooting**

• If the TCP 3-way handshake fails, ensure that there is not asymmetric traffic or devices in the path

that block the TCP packets.

• If SSL fails, check if there is no device in the path doing man-in-the-middle (MITM) (the Server Certificate Issuer gives a hint for this).

#### **Verification 6**

In order to check the traffic to and from the FirePOWER module, enable capture on the asa\_mgmt\_plane interface. In the capture, you can see the:

- ARP request from the ASDM host (packet 42).
- ARP reply from the FirePOWER module (packet 43).
- TCP 3-way handshake between the ASDM host and the FirePOWER module (packets 44-46).

#### ASA5525# capture FP\_MGMT interface asa\_mgmt\_plane ASA5525# show capture FP\_MGMT | i 192.168.75.123

```
…
```

42: 20:27:28.532076 arp who-has 192.168.75.123 tell 192.168.75.22

43: 20:27:28.532153 **arp reply** 192.168.75.123 is-at 6c:41:6a:a1:2b:f2

44: 20:27:28.532473 192.168.75.22.48391 > 192.168.75.123.443: **S** 2861923942:2861923942(0) win 8192 <mss 1260,nop,wscale 2,nop,nop,sackOK>

45: 20:27:28.532549 192.168.75.123.443 > 192.168.75.22.48391: **S** 1324352332:1324352332(0) **ack** 2861923943 win 14600 <mss 1460,nop,nop,sackOK,nop,wscale 7>

46: 20:27:28.532839 192.168.75.22.48391 > 192.168.75.123.443: . **ack** 1324352333 win 16695

#### **Recommended Troubleshooting**

• Same as in Verification 5.

#### **Verification 7**

Verify that the ASDM user has privilege level 15. One way to confirm this is to enter the **debug http 255** command while it connects via ASDM:

<#root>

ASA5525#

debug http 255

```
debug http enabled at level 255.
HTTP: processing ASDM request [/admin/asdm_banner] with cookie-based authentication (aware_webvpn_conf.s
HTTP: check admin session. Cookie index [2][c8a06c50]
HTTP: Admin session cookie [A27614B@20480@78CF@58989AACB80CE5159544A1B3EE62661F99D475DC]
HTTP: Admin session idle-timeout reset
HTTP: admin session verified = [1]
HTTP: username = [user1],
privilege = [14]
```

#### **Recommended Troubleshooting**

• If the privilege level is not 15, then try with a user that has level 15.

#### **Verification 8**

If between the ASDM host and the FirePOWER module there is network adddress translation (NAT) for the FirePOWER Management IP address, then you need to specify the NATed IP address:

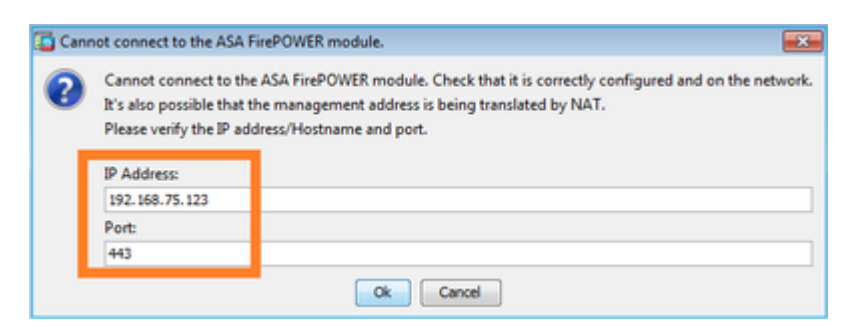

#### **Recommended Troubleshooting**

• Captures at the end points (ASA/SFR and end-host) confirms this.

#### **Verification 9**

Make sure that the FirePOWER module is not already managed by FMC, because in that case the FirePOWER tabs in ASDM is missing:

<#root>

ASA5525#

session sfr console

```
Opening console session with module sfr.
Connected to module sfr. Escape character sequence is 'CTRL-^X'.
>
```

show managers

Managed locally.

>

Another method is with the show module sfr details command:

<#root>

ASA5525#

show module sfr details

Getting details from the Service Module, please wait...

| Card Type:         | FirePOWER Services Software Module |
|--------------------|------------------------------------|
| Model:             | ASA5525                            |
| Hardware version:  | N/A                                |
| Serial Number:     | FCH1719J54R                        |
| Firmware version:  | N/A                                |
| Software version:  | 6.1.0-330                          |
| MAC Address Range: | 6c41.6aa1.2bf2 to 6c41.6aa1.2bf2   |
| App. name:         | ASA FirePOWER                      |
| App. Status:       | Up                                 |

| App. Status Desc:  | Normal Operation |
|--------------------|------------------|
| App. version:      | 6.1.0-330        |
| Data Plane Status: | Up               |
| Console session:   | Ready            |
| Status:            | Up               |
| DC addr:           | No DC Configured |
| Mgmt IP addr:      | 192.168.75.123   |
| Mgmt Network mask: | 255.255.255.0    |
| Mgmt Gateway:      | 192.168.75.23    |
| Mgmt web ports:    | 443              |
| Mgmt TLS enabled:  | true             |

#### **Recommended Troubleshooting**

• If the device is already managed, you need to unregister it before you manage it from ASDM. See the <u>Firepower Management Center Configuration Guide</u>.

#### **Verification 10**

Check the wireshark capture in order to ensure the ASDM client connects with a proper TLS version (for example, TLSv1.2).

#### **Recommended Troubleshooting**

- Tune the browser SSL settings.
- Try with another browser.
- Try from another end-host.

#### Verification 11

Verify in the Cisco ASA Compatibility guide that the ASA/ASDM images are compatible.

#### **Recommended Troubleshooting**

• Use a compatible ASDM image.

#### Verification 12

Verify in the <u>Cisco ASA Compatibility</u> guide that the FirePOWER device is compatible with the ASDM version.

#### **Recommended Troubleshooting**

• Use a compatible ASDM image.

## **Related Information**

- <u>Cisco ASA FirePOWER Module Quick Start Guide</u>
- ASA with FirePOWER Services Local Management Configuration Guide, Version 6.1.0
- ASA FirePOWER Module User Guide for the ASA5506-X, ASA5506H-X, ASA5506W-X, ASA5508-X, and ASA5516-X, Version 5.4.1
- <u>Technical Support & Documentation Cisco Systems</u>